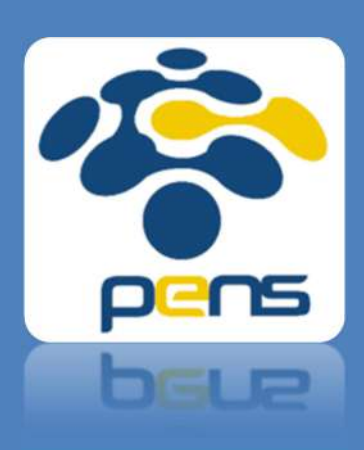

# Petunjuk Penggunaan Software iThenticate

Panduan Operational Baku (POB) dalam mengoperasikan perangkat cek plagiarisme bernama "iThenticate"

### **KATA PENGANTAR**

Puji syukur ke hadirat Tuhan Yang Maha Esa Atas rahmat dan hidayah-Nya, Pusat Penelitian dan Pengabdian Masyarakat (P3M) telah menyelesaikan Buku Panduan Operasional Baku (POB) yangberjudul Petunjuk Penggunaan Software Ithenticate.

Petunjuk Penggunaan Software Ithenticate berisi langkah-langkah dalam melakukan cek plagiarisme. Buku POB ini disusun untuk memudahkan dosen dalam mempublikasikan luaran penelitiannya di jurnal atau seminar . Hal ini merupakan upaya yang dilakukan oleh P3M-PENS untuk meningkatkan jumlah dan kualitas.

Surabaya, 10 Juni 2021

Penyusun

#### PENDAHULUAN

Untuk meningkatkan jumlah dan kualitas publikasi di lingkungan PENS, P3M terus berupaya meningkatkan perangkat bantu untuk mendukung tercapainya pemenuhan target publikasi melalui berbagai cara. Salah satu variabel penentu diterimanya publikasi adalah "tingkat plagiarisme", untuk melakukan uji plagiarisme dapat dilakukan dengan melanggan perangkat lunak *Similarity Check* yang bernama iThenticate, dimana mampu melakukan pengecekan kesamaan dengan prosiding atau jurnal di seluruah dunia.

Dengan melakukan cek kesamaan isi sebelum mengirim prosiding atau jurnal maka akan mempermudah diterimanya artikel prosiding atau jurnal yang telah dihasilkan serta menghindari plagiarisme para penulis di PENS, karena para penyelenggara konferensi atau penerbit jurnal menerapkan batasan maksimum nilai prosentase kesamaan.

Disamping sebagai sarana meningkatkan kualitas dan kuantitas publikasi, perangkat lunak iThenticate juga dipergunakan untuk cek kesamaan artikel dari prosiding atau jurnal yang akan diajukan untuk kenaikan pangkat.

Untuk penggunaan perangkat lunak iThenticate diatur sebagai berikut:

- 1. Perangkat lunak iThenticate dapat diakses langsung oleh semua dosen PENS
- 2. Akses perangkat lunak iThenticate dapat diakses dari luar kampus,
- 3. Hanya artikel versi final [camera ready] yang di cek, kuota dikenakan setiap artikel. (Tiap Dosen memiliki kuota 40)
- 4. Pengguna dilarang memperjualbelikan akses ithenticate

## Skema dan Alur Penggunaan iThenticate

Skema dan alur dalam menggunakan iThenticate ditunjukkan pada tabel di bawah ini. P3M membuatkan akun semua dosen PENS dengan kuota yang telah ditentukan. Dosen PENS dapat mengakses iThenticate dengan menggunakan alamat surel PENS masing-masing. Dalam penggunaan iThenticate ini, P3M bertanggung jawab untuk mengawasi penggunaannya.

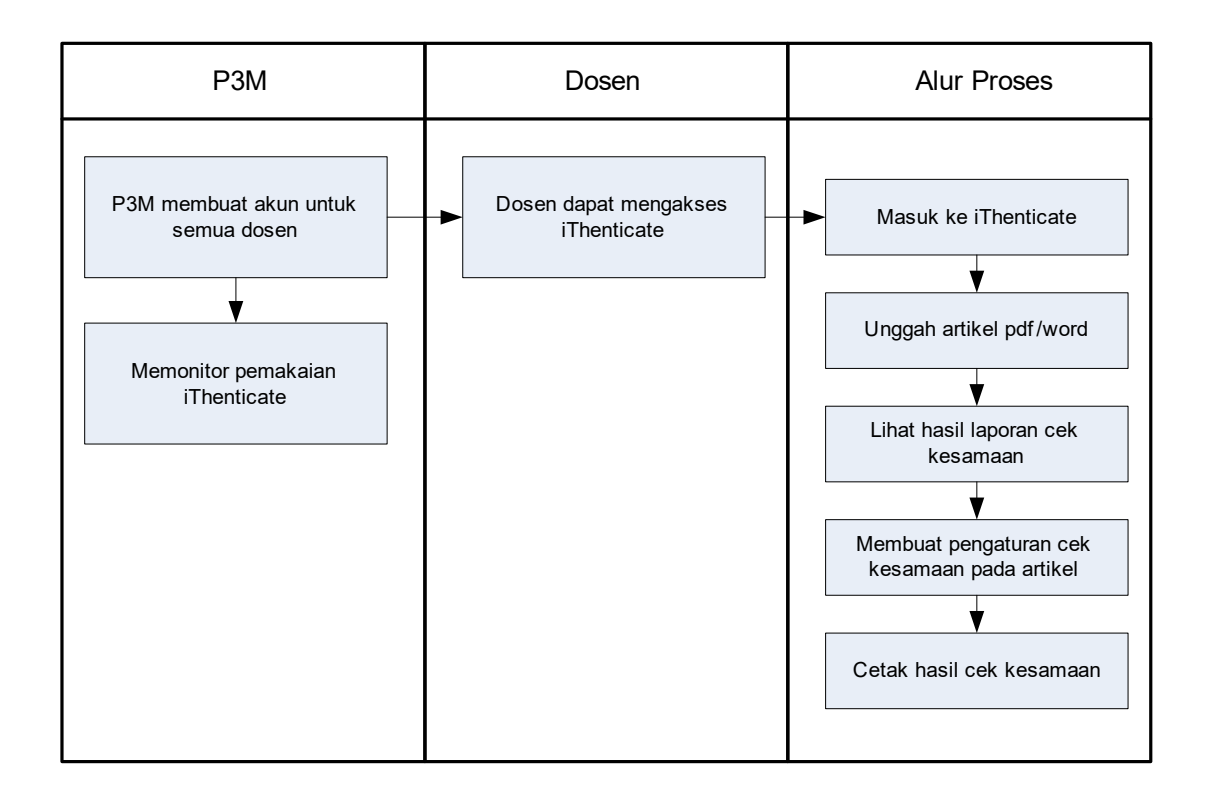

#### Alur Penggunaan iThenticate

a. Akses iThenticate pada tautan : <u>https://app-ithenticate.com/en\_us/login</u> lalu akan muncul halaman *login* seperti berikut

| ✓iThenticate <sup>-</sup> |                                       |  |
|---------------------------|---------------------------------------|--|
|                           | Login                                 |  |
|                           | Email -                               |  |
|                           | Password - Eurpot password            |  |
|                           | Remember me     Login                 |  |
|                           | Don't have an account? <u>Sign Up</u> |  |

- b. Username untuk masuk iThenticate menggunakan *email* PENS masingmasing, dan kata kunci atau *password* : pens2021
- c. Setelah login akan muncul tampilan seperti gambar berikut, dan pilih upload file

| Folders Settings &                   | account info<br>en | Welcome P3M PEHG   Logast                     |
|--------------------------------------|--------------------|-----------------------------------------------|
| Ay Folders<br>My Folders<br>P2M      | P3M                | Excomments Seraings Settings                  |
| 9 RG<br>RG<br>Made Alazomik<br>Treah |                    | Unload a File<br>Zor To uppoed<br>Cut & Paste |
|                                      |                    | View Becent Moload                            |
|                                      |                    | New Folder<br>New Folder<br>New Lolder, Groun |
|                                      |                    | 🚺 Folder Info                                 |

- d. Selanjutnya akan muncul tampilan gambar berikut dan mengisikan data-data:
  - i. Pada Destination Folder <pilih folder>
  - ii. Pada Author First Name <isikan nama >
  - iii. Pada author Last Name <isikan nama>
  - iv. Pada Document Tittle <isikan judul paper>
  - v. Pilih file artikel pdf atau doc yang akan di cek, dengan memilih <Choose File>
  - vi. Bisa dipilih beberapa file artikel sekaligus, atau satu file saja

| pload a file        | 🗇 Return to Folder |
|---------------------|--------------------|
| estination Folder + |                    |
| My Folders - P3M    | . 0                |
| pload #1            |                    |
| uthor First Name    |                    |
| Anar                | S                  |
| uthor Last Name     |                    |
| u u                 | S                  |
| ocument Title       |                    |
|                     |                    |

e. Setelah selesai memilih *file*, akan tampil *file* yang telah dipilih seperti pada gambar berikut

| Browse for the | file you would like to submit |
|----------------|-------------------------------|
| Choose F       | -B0                           |
|                | CSCI2016.pdf<br>974 KB        |

f. *File* yang dipilih harus memenuhi ketentuan ditunjukkan pada <File Requirements> sesuai gambar di bawah ini

| •      | File Requirements                          |
|--------|--------------------------------------------|
| Files  | must be less than 100MB.                   |
| The r  | naximum document length is 400 pages.      |
| Files  | must contain at least 20 words of text.    |
| Files  | must not exceed 2MB of raw text.           |
| Zip fi | les may contain up to 200MB or 1,000 files |
| We c   | urrently support file upload for the       |
| follo  | wing document types:                       |
| Word   | l, Text, PostScript, PDF, HTML, Excel,     |
| Pow    | erPoint, Word Perfect WPD, OpenOffice      |
| ODT,   | RTF, Hangul HWP                            |

g. Kemudian tekan upload file, seperti pada gambar berikut

| Browse for the<br>Ghoose I | file you w        | vould like | to submit |  |
|----------------------------|-------------------|------------|-----------|--|
| pdf                        | CSCI201<br>974 KB | 6.pdf      |           |  |
| Add anot                   | ner file          |            |           |  |
| Upload                     |                   | Cancel     |           |  |

h. Setelah upload akan muncul tampilan seperti ditunjukkan pada gambar berikut.

|   | РЗМ                                                                                                    | Documents | Sharing | ) Setting                   | Page 1 of 1<br>IS |
|---|----------------------------------------------------------------------------------------------------|-----------|---------|-----------------------------|-------------------|
| 8 | Title                                                                                                    | Report    | Author  | ocessed                     | Actions           |
| 0 | Modeling Characteristic Curves of Digital Overcurrent Relay (DOCR) for User-defined<br>Characteristic Curve Using Artificial Neural Network | 96%       | хх      | Jul 26, 2019<br>01:29:53 AM | ġ <u>ø</u>        |
|   | 4                                                                                                    |           |         |                             | Page 1 of 1       |

- i. Untuk melakukan *setting*, pindahkan menu dari <Documents> ke <Settings>, seperti ditunjukkan pada gambar di atas
- j. Ada beberapa pilihan *setting*, misal *setting* agar daftar pustaka tidak diproses kesamaannya, maka pilih pada <exclude bibliography>

|                                                                                                    |                                                    | _         |
|----------------------------------------------------------------------------------------------------|----------------------------------------------------|-----------|
| er Options                                                                                                    |                                                    |           |
| Folder Name +                                                                                                  |                                                    |           |
| P3M                                                                                                    |                                                    |           |
| Check to exclude quoted text from comparison of documents submitted in this folder                             |                                                    |           |
| Exclude quotes                                                                                                 |                                                    |           |
| Check to exclude bibliography from comparison of documents submitted in this folder                            |                                                    |           |
| Exclude bibliography                                                                                           |                                                    |           |
| Check to exclude phrases associated with this folder (or with your account) from comparison of doc             | uments submitted in this folder                    |           |
| Exclude Phrases                                                                                                |                                                    |           |
| Check to evolude match instances from reports that are below the set word count.                               |                                                    |           |
| Exclude Small Matches                                                                                          |                                                    |           |
| Check to exclude sources below the set thresholds from reports.                                                |                                                    |           |
| Exclude Small Sources                                                                                          |                                                    |           |
| Exclude Sections:                                                                                              |                                                    |           |
| Check to exclude the Abstract from comparison of documents submitted to this folder.                           |                                                    |           |
| Abstract                                                                                                    |                                                    |           |
| Check to exclude the Methods and Materials section from comparison of documents submitted to th<br>and Methods | iz folder. Includes variations: Method, Methoda, A | fateriala |
| Methods and Materials                                                                                          |                                                    |           |
|                                                                                                    |                                                    |           |

- k. Untuk kembali ke menu cek kesamaan maka pindahkan dari menu <Setting> ke menu <Documents>
- Setelah memilih pada prosentase hasil atau tulisan <36%>, akan muncul tampilan pada gambar berikut

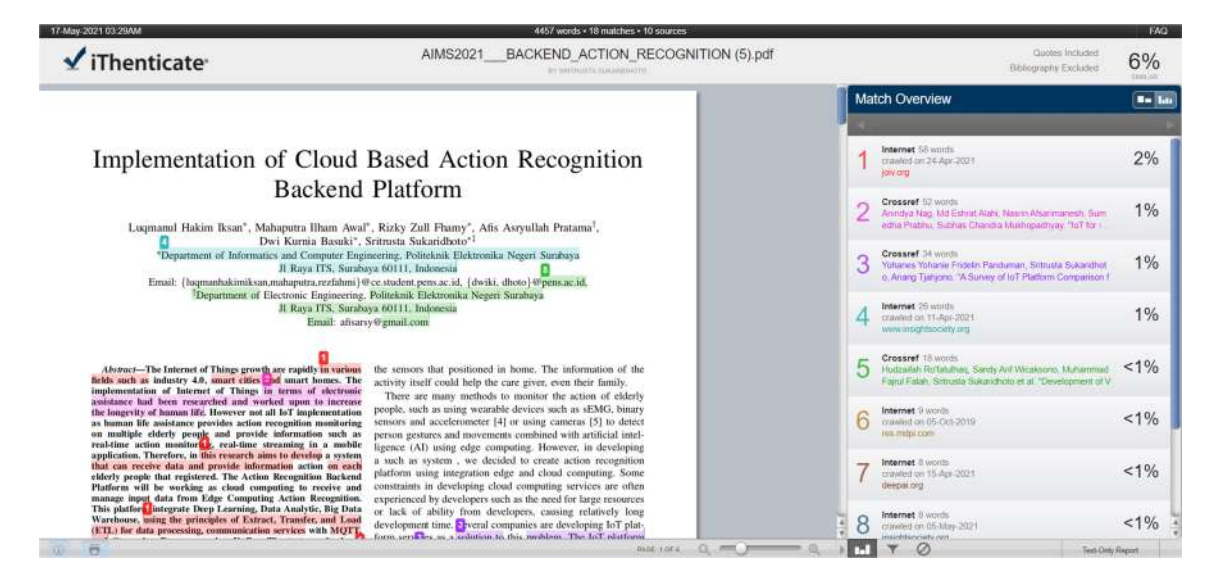

m. Untuk mulai melakukan proses seleksi kesamaan dengan artikel yang lain dilakukan dengan memilih menu <All Sources>, seperti pada gambar berikut.

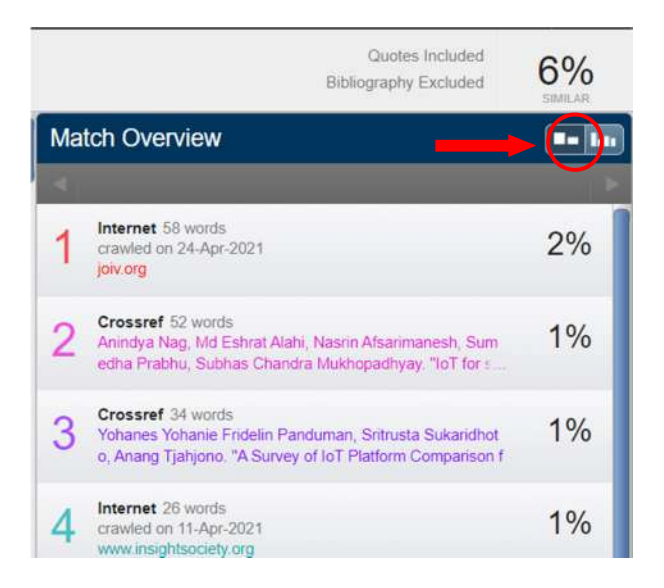

n. Kemudian akan muncul artikel yang bisa kita exclude agar tidak dilakukan proses

|     | Quotes Included<br>Bibliography Excluded                                                                                                    | 6%            |
|-----|----------------------------------------------------------------------------------------------------|---------------|
| All | Sources                                                                                                    | -             |
| <   | Match 1 of 6                                                                                                    | $\overline{}$ |
| •   | Internet - 2 sources 67 words<br>crawled on 27-Apr-2021<br>www.joiv.org                                                                               | 2%            |
| 0   | http://www.joiv.org/index.php/joiv/article/view/425/0                                                                                                 | 2%            |
|     | http://www.joiv.org/index.php/joiv/article/view/425                                                                                                   | 2%            |
| •   | Internet - 4 sources 67 words<br>crawled on 24-Apr-2021<br>joiv.org                                                                                   | 2%            |
| •   | Crossref 52 words<br>Anindya Nag, Md Eshrat Alahi, Nasrin Afsarimanesh, Sum<br>edha Prabhu, Subhas Chandra Mukhopadhyay. "IoT for                     | 1%            |
| •   | Internet - 20 sources 48 words<br>crawled on 11-Apr-2021<br>www.insightsociety.org                                                                    | 1%            |
| •   | Crossref - 5 sources 42 words<br>Yohanes Yohanie Fridelin Panduman, Sritrusta Sukaridhot<br>o, Anang Tjahjono. "A Survey of IoT Platform Comparison f | 1%            |
|     | Internet - 12 sources 40 words                                                                                                    | 4.07          |

- o. Pilih artikel yang akan dikeluarkan dari daftar artikel yang akan di cek kesamaannya. Ada kemungkinan Nilai *similarity* yang besar karena ditemukan artikel milik kita sendiri, atau telah di simpan pada *repository* tempat lain, maka harus kita pilih untuk di keluarkan dari daftar
- p. Setelah dipilih artikelnya, pilih <exclude>

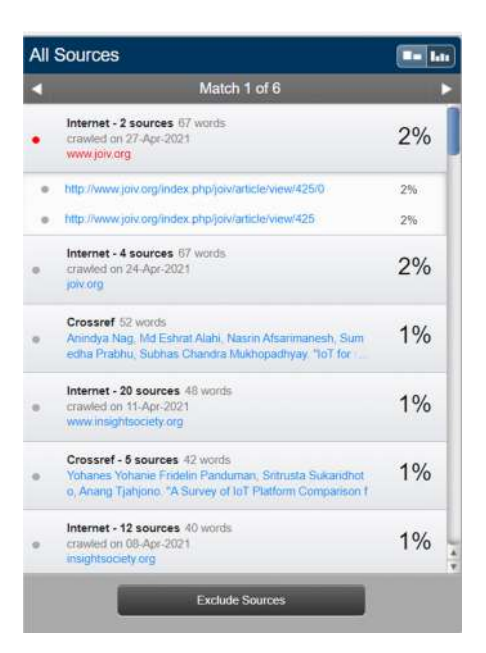

 q. Untuk setting agar daftar pustaka tidak di cek kesamaan, pilih ikon <Filters & Settings> seperti pada gambar berikut. (hal ini juga bisa dilakukan saat memilih folder di langkah awal)

| iThenticate <sup>.</sup>                                                                                                    | AIMS2021BACKEND_ACTION_RECOGNITION (5).pdf                                                                                                    |                                                                        | Guides Included<br>Bibliography Excluded                                                         | 6%     |
|----------------------------------------------------------------------------------------------------|----------------------------------------------------------------------------------------------------|------------------------------------------------------------------------|--------------------------------------------------------------------------------------------------|--------|
|                                                                                                    |                                                                                                    | All Sources                                                            |                                                                                                  |        |
|                                                                                                    |                                                                                                    |                                                                        | Match 1 of 6                                                                                     |        |
| Implementation of Cloud                                                                                                    | Based Action Recognition                                                                                                    | Internet - 2 source     crawled on 27-Apr-     www.joiv.org            | <b>s</b> 67 words<br>2021                                                                        | 2%     |
| Backend                                                                                                    | Platform                                                                                                    | http://www.joky.org/it                                                 | ndex php/joivranticie/view/425/0                                                                 | 2%     |
| Luqmanul Hakim Iksan*, Mahaputra Ilham Awal                                                                                                    | ', Rizky Zull Fhamy', Afis Asryullah Pratama <sup>†</sup> ,                                                                                                    | <ul> <li>Mp.//www.joiv.org/i</li> </ul>                                | ndex php/join/article/view/425                                                                   | 2%     |
| Dwi Kurnia Basuki*, 5<br>"Department of Informatics and Computer Engi<br>II Raya ITS, Suraba<br>Email (haomanbakimikau mohomium merkhani)                                                                                                    | Sritrusta Sukaridhoto*1<br>encering, Politickusk Elektromika Negeri Surabaya<br>39a 60111, Indonesia<br>Installung tradit a di Juliki Juliuto fituena se id                                                                                                    | Internet - 4 source<br>e crawled on 24 Apr-<br>poworg                  | <b>s</b> 67 words<br>2021                                                                        | 29     |
| <sup>*</sup> Department of Electronic Engineering,<br>JI Raya ITS, Suraba<br>Enual: afisars                                                                                                    | ya 60111, Indonesia<br>yégmail.com                                                                                                    | Crossref 52 words<br>Animdya Nag, Ma E<br>edha Prabhu, Subh            | shuat Alahi, Nason Afsarimanesh, Sum<br>as Chandra Mukhopadhyay NoT for                          | 19     |
| AbstractThe Internet of Things growth are rapidly in various<br>fields such as industry 4.0, must clies and smart homes. The                                                                                                    | the sensors that positioned in home. The information of the activity itself could help the care giver, even their family.                                                                                                    | internet - 20 source<br>crawled on 11 Apr<br>www.insghtsociety         | es 48 words<br>1921<br>1997                                                                      | 19     |
| implementation of Internet of Things in terms of electronic<br>assistance had been researched and worked upon to increase<br>the longevity of human life. However sof all IoT implementation<br>as human life assistance provides action recognition monitoring<br>on multiple elderly people and provide information such as                            | There are many methods to monitor the action of elderly<br>people, such as using wearable devices such as sEMG, binary<br>sensors and accelerometer [4] or using cameras [5] to detect<br>person gestures and movements combined with artificial intel-               | Crossref - 8 source     Volumes Yolume F     a, Avang Tjuhjana         | es 42 words<br>inteller Panchanan, Britnusta Sukarisher<br>"A Survey of Int Platform Companion f | 1%     |
| real-time action monitor <b>B</b> <sub>2</sub> , real-time streaming in a mobile<br>application. Therefore, in this research amiss to develop a system,<br>that can receive data and provide information action on each<br>elderly people that registered. The Action Recognition Backend<br>Platform will be working as closed computing to receive and | ligence (AI) using edge computing. However, in developing<br>a such as system , we decided to create action recognition<br>platform using integration edge and cloud computing. Some<br>constraints in developing cloud computing services are often                  | Internet - 12 source     crawled on OII-Apr     integrational programs | es 40 winds<br>2021                                                                              | 1%     |
| manage input data from Edge Computing Action Recognition.<br>This platform integrate Deep Learning, Data Analytic, Big Data<br>Warchouse, asing the principles of Extract, Transfer, and Laad<br>(ETL) for data processing, communication services with MQTL                                                                                             | experienced by developers such as the need for large resources<br>or lack of ability from developers, causing relatively long<br>development time. Several companies are developing foT plat-<br>form, arriving, as a solution to this, mobbers, The IoT, and and the |                                                                        | Exclude Sources                                                                                  |        |
| 8                                                                                                    | Page Lors Q mmQm                                                                                                    |                                                                        | Text Only                                                                                        | Report |

r. Setelah memilih <Filters & Settings> akan muncul tampilan seperti pada gambar berikut, lalu pilih *exclude Bibliography* agar daftar pustaka tidak ikut diproses, pastikan memilih <Apply Changes> untuk menjalankan *filter*, dan pilih kembali ke menu <match overview>.

| FILTERS                                                                                         |   |
|-------------------------------------------------------------------------------------------------|---|
| Exclude Quotes                                                                                  |   |
| Exclude Bibliography                                                                            |   |
| Exclude sources that are less than:                                                             |   |
| Wonds     No     Sont exclude by store                                                          |   |
| Exclude matches that are less than:                                                             |   |
| <ul> <li>words</li> <li>Don't exclude</li> </ul>                                                |   |
| Exclude Sections:                                                                               |   |
| Abstract                                                                                        |   |
| Methods and Materials<br>includes variations: Methods, Method, Materials, Materials and Methods | U |
| Y Apply Changes                                                                                 |   |

s. Untuk mendapatkan *file* pdf hasil *similarity*, pilih pada ikon *printer*, seperti pada gambar berikut, simpan dan beri nama *file* pdf hasil pengecekan

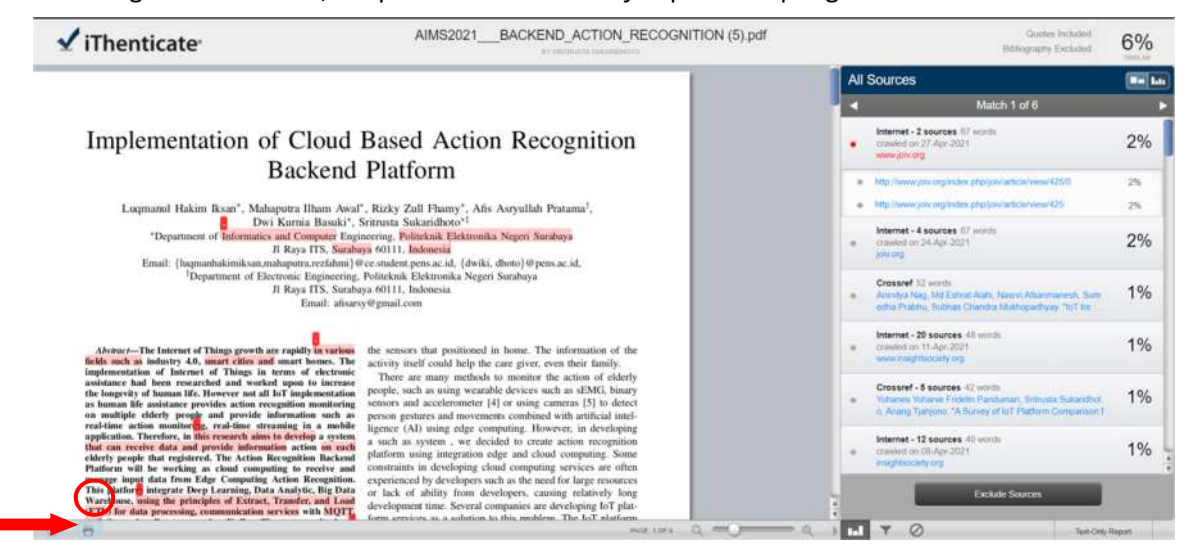